# PANDUAN PENGIRIMAN NASKAH PUBLIKASI ILMIAH

Untuk Mahasiswa S1

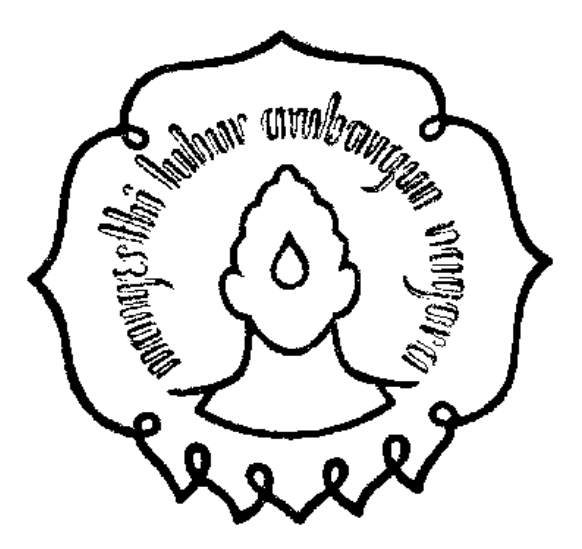

Pengelola Karya Ilmiah Mahasiswa

FAKULTAS EKONOMI DAN BISNIS UNIVERSITAS SEBELAS MARET SURAKARTA 2018

# Petunjuk Unggah Draft Artikel

| No | Nama Jurnal                      | Jurusan             | Terbit  |  |
|----|----------------------------------|---------------------|---------|--|
| 1  | Jurnal Studi Ekonomi Indonesia   | Ekonomi Pembangunan | 12 kali |  |
| 2  | Jurnal Studi Manajemen Indonesia | Manajemen           | 12 kali |  |
| 3  | Jurnal Studi Akuntansi Indonesia | Akuntansi           | 12 kali |  |
| 4  | Jurnal Ilmu Ekonomi Pembangunan  | Ekonomi Pembangunan | 2 Kali  |  |
| 5  | Fokus Manajerial                 | Manajemen           | 2 Kali  |  |
| 6  | Jurnal Akuntansi dan Bisnis      | Akuntansi           | 2 Kali  |  |

## Alur Pengiriman Naskah Publikasi

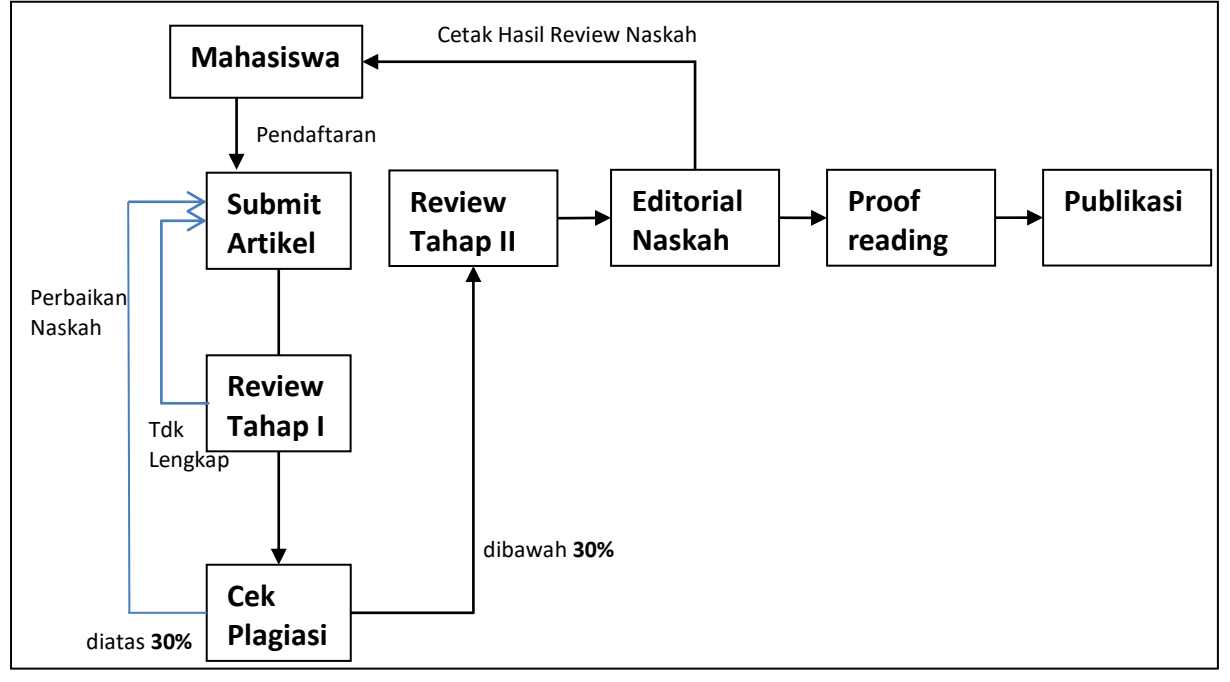

## **Ketentuan Umum**

- 1. Naskah belum pernah diterbitkan sebelumnya, atau sedang dalam pertimbangan jurnal lain
- 2. Mahasiswa melakukan unggah mandiri di alamat http://unggah.feb.uns.ac.id
- 3. Artikel merupakan hasil riset.
- 4. Artikel disusun dengan mengikuti sistematika standar sebuah karya ilmiah, terdiri atas Abstrak, Pendahuluan, Landasan Teori, Metode Penelitian, Hasil dan Pembahasan, Kesimpulan dan Saran, diakhiri dengan Daftar Pustaka. Daftar Pustaka yang ditulis hanyalah benar-benar yang dirujuk dalam artikel dan disusun secara alphabetis. penulisan daftar pustaka dilakukan dengan format yang konsisten.

5. Perbaikan naskah wajib dilakukan oleh mahasiswa pada naskah yang dinyatakan tidak layak dan perlu diperbaiki.

# Petunjuk Login

Masuk ke halaman web sesuai dengan jurusan masing masing. sebagai contoh, penulis jurusan akuntansi menggunakan alamat <u>http://unggah.feb.uns.ac.id</u> maka akan muncul tampilan sebagai berikut

| Login Masukkan user password anda.   Username   Username anda   Username anda   Password $extername$ $extername$ $extername$                                                                                                    | 😧 🛈 🌋 unggah.feb.uns.ac.id/ | 'login.php                       | G          | <b>Q</b> Search    | ☆自 | + | Â |  |
|----------------------------------------------------------------------------------------------------|-----------------------------|----------------------------------|------------|--------------------|----|---|---|--|
| Password   A   Passowrd anda   Image: Constraint of the second second |                             | Username<br>Username<br>Username | Masukkan u | ser password anda. |    |   |   |  |
| Passowrd anda       Keep me signed in     Login                                                                                                    |                             | Password                         |            |                    |    |   |   |  |
| Keep me signed in Login                                                                                                    |                             | Passowrd anda                    |            |                    |    |   |   |  |
|                                                                                                    |                             | Keep me signed                   | in         | Login              |    |   |   |  |
|                                                                                                    |                             |                                  |            |                    |    |   |   |  |
|                                                                                                    |                             |                                  |            |                    |    |   |   |  |

# A. Login

User password untuk login adalah user: NIM mahasiswa dan password: tgl lahir 8 digit (tahun, bulan, tanggal). Contoh

User: F1205201 pass 19810427

Apabila gagal login silahkan hubungi petugas di Ruang Pusikom Lab lantai 3. Ngadimin (Akuntansi) : 081567891976 Ardian Oktobrima H K (Manajemen): 08562509600 Paimin Supardi (Ekonomi Pembangunan) : 085229925299

Setelah memasukkan user password silahkan klik login.

| • unggah.feb.uns.ac.id                     |                      |                     |                         | C <sup>e</sup> Q Search    |                    | ☆自↓                      | Â        | ◙        |
|--------------------------------------------|----------------------|---------------------|-------------------------|----------------------------|--------------------|--------------------------|----------|----------|
| Sikice Jurp Julia Jurget                   | 🖸<br>Naskah Ilmiah 🕶 | 업<br>Skripsi •      | ×<br>Logout             |                            |                    |                          |          |          |
| SiKITe<br>Sistem Karya Ilmiah Terpadu      |                      |                     |                         |                            |                    |                          |          |          |
|                                            |                      |                     |                         |                            |                    |                          |          |          |
|                                            |                      |                     |                         |                            |                    |                          |          |          |
|                                            |                      |                     |                         |                            |                    |                          |          |          |
|                                            |                      |                     |                         |                            |                    |                          |          |          |
|                                            |                      |                     |                         |                            |                    |                          |          |          |
| Login sebagai: <b>s1mnj</b>   Nama: M Bagu | us Rozan   NIM: F000 | 000 By <b>Pusik</b> | <b>com</b> : Pusat Info | ormasi dan Komputasi © 201 | 8 SiKITe: Sistem K | arya Ilmiah <b>Te</b> rp | adu (Ver | sion 1.0 |

# B. Unggah Naskah

Unggah naskah dilakukan dengan mengklik menu Naskah Ilmiah  $\rightarrow$  Draft Artikel

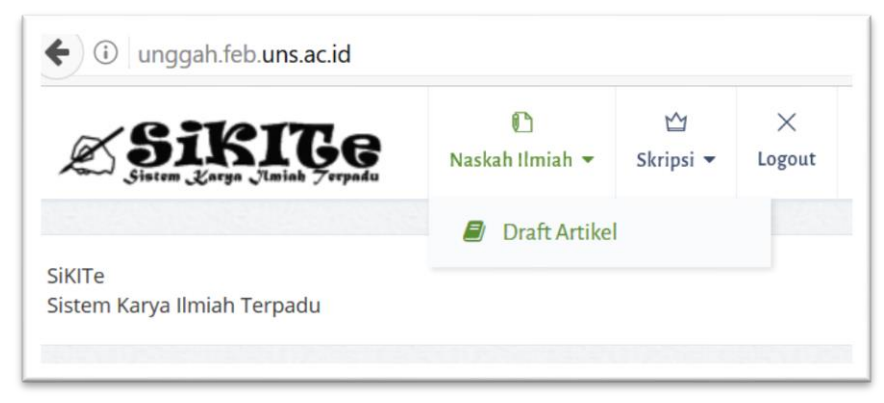

Dengan mengklik menu tersebut maka tampilan akan berubah sebagai berikut:

| RAF | FARTIKEL ILMIAH | REVIEW NASKAH TAHAP I                                                      | PENGECEKAN PLAGIASI                              | REVIEW NASKAH TAHAP II                                           | NAS | кан   |
|-----|-----------------|----------------------------------------------------------------------------|--------------------------------------------------|------------------------------------------------------------------|-----|-------|
|     | ,               |                                                                            |                                                  |                                                                  | ß   | HASI  |
|     |                 | Review Tahap I<br>Diajukan:<br>Dicek Pada:<br>Status Naskah: ⇔<br>Catatan: | Pengecekan I<br>Dicek:<br>Kemiripan: %<br>Hasil: | Review Tahap II<br>Dikirim:<br>Diproses:<br>Dinilai:<br>Catatan: | đ   | PII I |

# Untuk mengisikan naskah ilmiah, klik pada tombol edit 🗹 di kolom naskah. Sehingga tampilan akan berubah sebagai berikut

| RAFT NASKAH PU                          | BL | IKASI 10018                                                                                            | 🔲 🛊 🦆 1 of 1 - + Autom                                                                                                    | atic Zoom |  | >> |
|-----------------------------------------|----|----------------------------------------------------------------------------------------------------|----------------------------------------------------------------------------------------------------|-----------|--|----|
| AMA                                     | :  | DIKA GUSTARAHMAWAN   F0211033                                                                          |                                                                                                    |           |  |    |
| MIN                                     | :  | F0211033                                                                                               |                                                                                                    |           |  |    |
| udul                                    | :  | Na                                                                                                    | DRAFT ARTIVEL HAMAN                                                                                                    |           |  |    |
| udul Eng                                | :  | Na                                                                                                    | DRAFT ARTIKEL ILMIAH                                                                                                    |           |  |    |
| Penulis &<br>Pembimbing<br>Tanpa Gelar) | :  | Na                                                                                                    | Diterrina dana barih terter Mesenvel n Pertod Form).<br>Diterrina dana barih terter Mesenvel n Pertod Form).<br>Diterrina untu dipublicational (corpeta)<br>Te mail torespondenti |           |  |    |
| imail                                   | 1  | Na                                                                                                    | Abstract                                                                                                    |           |  |    |
| lomer HP                                | :  | Na                                                                                                    |                                                                                                    |           |  |    |
| dit                                     | :  | Abstrak Pendahuluan Landasan Teori MEtode Penelitian<br>Hasil dan Pembahasan Kesimpulan Daftar Pustaka | PENDAHULUAN<br>LANDASAN TEORI                                                                                                    |           |  |    |
| ata Kunci                               | :  | Na                                                                                                    | METODE PENELITIAN                                                                                                    |           |  |    |
| ersetujuan <sup>1</sup>                 | :  | Dengan ini saya menyatakan kesediaan untuk mempublikasikan naskah ilmiah                               | HASIL DAN PEMBAHASAN                                                                                                    |           |  |    |
|                                         |    | saya melalui Pengelola Jurnal Ilmiah Fakultas Ekonomi dan Bisnis Universitas<br>Sebelas Maret.         | KESIMPULAN DAN SARAN                                                                                                    |           |  |    |
|                                         |    | Klik disini untuk opsi setuju/tidak setuju                                                             | DAFTAR PUSTAKA                                                                                                    |           |  |    |
|                                         |    | Draft                                                                                                  |                                                                                                    |           |  |    |

## Terdapat dua kolom naskah. Disebelah kiri digunakan untuk mengedit naskah,

| DRAFT NASKAH P                           | UB | LIKASI 10018                                                                                                    |
|------------------------------------------|----|----------------------------------------------------------------------------------------------------|
| NAMA                                     | :  | DIKA GUSTARAHMAWAN   F0211033                                                                                                    |
| NIM                                      | :  | F0211033                                                                                                    |
| Judul                                    | :  | Na                                                                                                    |
| Judul Eng                                | :  | Na                                                                                                    |
| Penulis &<br>Pembimbing<br>(Tanpa Gelar) | :  | Να                                                                                                    |
| Email                                    | :  | Να                                                                                                    |
| Nomer HP                                 | :  | Να                                                                                                    |
| Edit                                     | :  | AbstrakPendahuluanLandasan TeoriMEtode PenelitianHasil dan PembahasanKesimpulanDaftar Pustaka                                                                                                    |
| Kata Kunci                               | :  | Να                                                                                                    |
| Persetujuan <sup>1</sup>                 | :  | Dengan ini saya menyatakan kesediaan untuk mempublikasikan naskah ilmiah<br>saya melalui Pengelola Jurnal Ilmiah Fakultas Ekonomi dan Bisnis Universitas<br>Sebelas Maret.<br>Klik disini untuk opsi setuju/tidak setuju |
| Submit Naskah                            | :  | Draft                                                                                                    |

|  | disebelah | kanan | tampila | n hasil | edit | naskah |
|--|-----------|-------|---------|---------|------|--------|
|--|-----------|-------|---------|---------|------|--------|

| tlł | 1 of 1                                                                                 | -   +                                                      | Automatic Zoom | \$<br>» |
|-----|----------------------------------------------------------------------------------------|------------------------------------------------------------|----------------|---------|
|     |                                                                                        |                                                            |                | ^       |
|     |                                                                                        |                                                            |                | - 81    |
|     |                                                                                        |                                                            |                | - 81    |
|     | DRAFT ARTIKEI                                                                          | L ILMIAH                                                   |                | - 81    |
|     | Ditorino (Bossin                                                                       | ad).                                                       |                | - 81    |
|     | Diterima dalam bentuk revisi (Rece<br>Diterima untuk dipublikasik<br>'E-mail korespond | eu):<br>ived in Revised Form):<br>an (Accepted):<br>lensi: |                | - 81    |
|     | Abstract                                                                               | :                                                          |                | - 81    |
|     | Keyword:                                                                               |                                                            |                | - 81    |
| PI  | NDAHULUAN                                                                              |                                                            |                |         |
| LA  | NDASAN TEORI                                                                           |                                                            |                | - 81    |
| M   | ETODE PENELITIAN                                                                       |                                                            |                |         |
| ц   | SII DAN DEMRAHASAN                                                                     |                                                            |                |         |

# Isian yang harus diisikan meliputi

| No  | Isian                | Keterangan                          |
|-----|----------------------|-------------------------------------|
| 1.  | Judul                | Isikan sesuai huruf baku            |
| 2.  | Judul En             | Judul dalam bahasa inggris          |
| 3.  | Penulis              | Nama Penulis dan Dosen Pembimbing   |
|     |                      | Contoh:                             |
|     |                      | Lilik Wahyudi dan Gunawan Wibisana  |
| 4.  | Email                | Isikan email yang aktif:            |
| 5.  | No HP                | Isikan nomer hp yang bisa dihubungi |
| 6.  | Abstrak              | Isian teks Abstrak                  |
| 7.  | Pendahuluan          | Isian teks Pendahuluan              |
| 8.  | Landasan Teori       | Isian teks Landasan Teori           |
| 9.  | Metode Penelitian    | Isian teks Metode Penelitian        |
| 10. | Hasil dan Pembahasan | Isian teks Hasil dan Pembahasan     |
| 11. | Kesimpulan           | Isian teks Kesimpulan               |
| 12. | Daftar Pustaka       | Isian teks Daftar Pustaka           |
| 13. | Kata Kunci           | Isian teks Kata Kunci               |
| 14. | Persetujuan          | Klik Persetujuan                    |

| Bagian  | Benar                                  | Salah                                 |
|---------|----------------------------------------|---------------------------------------|
| Judul   | Anteseden Kepuasan Konsumen Perbankan  | ANTESEDEN KEPUASAN KONSUMEN           |
|         | Syariah                                | PERBANKAN SYARIAH                     |
|         |                                        |                                       |
|         |                                        | Anteseden Kepuasan Konsumen Perbankan |
|         |                                        | Syariah                               |
|         |                                        |                                       |
|         |                                        | Anteseden Kepuasan Konsumen           |
|         |                                        | Perbankan Syariah                     |
| Penulis | Marina Kusuma Wardani dan Ahmad Ikhwan | Marina Kusuma Wardani                 |
|         | Setiawan                               |                                       |
|         |                                        | MARINA KUSUMA WARDANI DAN AHMAD       |
|         |                                        | IKHWAN SETIAWAN                       |
|         |                                        |                                       |
|         |                                        | WARDANI DAN SETIAWAN                  |
| Email   | atridyutm@gmail.com                    | Atridyutm@gmail.com                   |
|         |                                        |                                       |
|         |                                        | ATRIDYUTM@GMAIL.COM                   |

#### Catatan:

- 1. harus diisi dengan benar, apabila tidak diisi dengan benar maka naskah akan dikembalikan untuk diperbaiki.
- 2. Alamat email harus benar, alamat email akan digunakan untuk korespondensi selama proses review tahap I, pengecekan plagiasi dan review tahap II.

# Untuk membuat naskah ilmiah dapat dilakukan dengan mengklik isian atau mengklik tombol sesuai dengan yang dikehendaki.

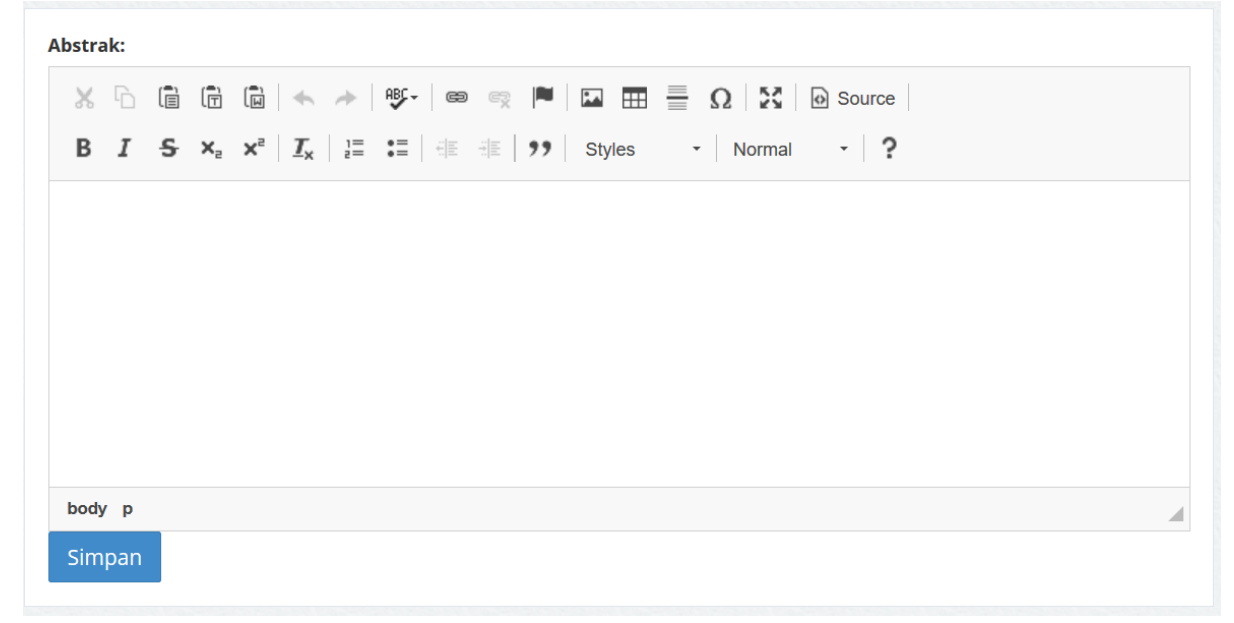

# Abstrak yang dimasukkan adalah abstrak dalam **bahasa inggris**. Contoh isian abstrak yang benar dapat dilihat pada gambar berikut

| 🐰 ြ 🗎 🛱 ຝ 🛧 🍌 🕸 📾 📾 🎮 🖬 🏧 🎛 🗮 🔒 Ω 🔀 🙆 Source                                                                                   |     |
|----------------------------------------------------------------------------------------------------|-----|
| <b>B</b> $I \rightarrow x_a \times^a I_x$ $\downarrow \equiv \vdots = \downarrow \equiv 0$ Styles $\bullet$ Normal $\bullet$ ? |     |
|                                                                                                    | ~   |
| The goal of this study is to test and verify the influence of corporate characteristics on the disclosure of human             |     |
| resource accounting at companies that listed in ISE 2016. The disclosure of human resource accounting is                       |     |
| measured using Syed Index (2009) amounted to 15 indicators. This study used 230 companies as sample ;                          |     |
| consisting of 9 sector companies and selected using stratified random sampling technique. Multiple regression                  |     |
| analysis is chosen as the method and SPSS 22 is chosen as the application of statistics. This study found that                 |     |
| companies that listed in the ISE 2016 has made disclosures related to human resource accounting in its financial               |     |
| statements of 53.6%. In addition, the disclosure of human resource accounting is mostly done by the financial sector           | r 👘 |
| with an average disclosure rate of 66.5% ; while the corporate sector with the least disclosure of human resource              |     |
| accounting came from various industry sectors with an average disclosure rate of 43.3%. The study also found that              |     |
| firm size proved to have a significant positive effect on human resource accounting disclosure. On the other hand              |     |
| firm are auditor type, and profitability have no effect on human resource accounting disclosure                                |     |
| in age, addition type, and promability have no eneor of numar resource accounting disclosure.                                  |     |
|                                                                                                    | *   |
| body p                                                                                                    |     |

Isian abstrak tidak berlu di *italic*, karena akan otomatis menjadi italic. Isian abstrak tersebut akan menghasilkan tampilan pdf sebagai berikut:

#### Abstract

The goal of this study is to test and verify the influence of corporate characteristics on the disclosure of human resource accounting at companies that listed in ISE 2016. The disclosure of human resource accounting is measured using Syed Index (2009) amounted to 15 indicators. This study used 230 companies as sample ; consisting of 9 sector companies and selected using stratified random sampling technique. Multiple regression analysis is chosen as the method and SPSS 22 is chosen as the application of statistics. This study found that companies that listed in the ISE 2016 has made disclosures related to human resource accounting in its financial statements of 53.6%. In addition, the disclosure of human resource accounting is mostly done by the financial sector with an average disclosure rate of 66.5% ; while the corporate sector with the least disclosure of human resource accounting disclosure rate of 43.3%. The study also found that firm size proved to have a significant positive effect on human resource accounting disclosure.

| Penda | hulu | an/ L        | atar       | Belakang:                                                                                                    |
|-------|------|--------------|------------|----------------------------------------------------------------------------------------------------|
| Х     | 6    |              | ( <b>T</b> | $\square$ $\land$ $\Rightarrow$ $\blacksquare$ $\blacksquare$ $\blacksquare$ $\blacksquare$ $\blacksquare$ $\blacksquare$ $\blacksquare$ $\blacksquare$ $\blacksquare$ $\blacksquare$                                                                                                    |
| В     | I    | <del>S</del> | ×₂         | $\mathbf{x}^{2} \mid \underline{I}_{\mathbf{x}} \mid \underline{I}_{\mathbf{x}} \mid I$ |
|       |      |              |            |                                                                                                    |
|       |      |              |            |                                                                                                    |
|       |      |              |            |                                                                                                    |
|       |      |              |            |                                                                                                    |
|       |      |              |            |                                                                                                    |
|       |      |              |            |                                                                                                    |
|       |      |              |            | A                                                                                                    |
| Sim   | pan  |              |            |                                                                                                    |

## Contoh isian pandahuluan

| Ж | Đ |   | [_ | - A                                                                   | ABC- com com |                  | $= \Omega   \Sigma   E$ | Source |
|---|---|---|----|-----------------------------------------------------------------------|--------------|------------------|-------------------------|--------|
| В | I | s | ×a | $\mathbf{x}^{a} \mid \mathbf{I}_{\mathbf{x}} \mid \mathbb{I}_{a}^{1}$ |              | <b>99</b> Styles | ▼ Format                | - ?    |

Perencanaan formal sebagai salah satu senjata memperoleh keunggulan bersaing, dipopulerkan pertama kali oleh Ansoff pada tahun 1950 dan seketika itu, perencanaan strategis formal menjadi *booming*. Pada saat itu, Ansoff menyatakan bahwa beberapa perusahaan besar seperti General Electrics, IBM, yang dikeluarkan *Texas Instrumen of the Business World* melakukan perencanaan strategis formal. Berawal dari fenomena manajemen tersebut, Thune dan House pada tahun 1970 melakukan penelitian terhadap perusahaan yang menggunakan perencanaan strategis formal dan perusahaan tanpa perencanaan strategis. Penelitian Thune dan House kemudian diklaim sebagai literatur pertama yang membahas perbandingan antara kinerja pada perusahaan dengan perencanaan strategis formal dan tidak memakai perencanaan strategis formal. Sejak penelitian Thune dan House, puluhan literatur lahir dan kemudian pada awal tahun 1980, perencanaan strategis yang sistematis dengan pendekatan formal pada formulasi strategi, mendapat serangan bertubi-tubi dari sarjana manajemen (Grant, 2003). Setelah 20 tahun, peneliti masih memperdebatkan ketidakkonsistenan konstruk dan adanya keterbatasan metodologi (Boyd dan Elliot, 1998).

Penelitian ini menitikberatkan pada aliran strategi *planning school. Planning school*—di mana strategi sebagai proses formal, telah dibahas dalam puluhan literatur, tetapi hasilnya masih belum konsisten. Penelitian mengenai perencanaan strategis pertama kali dilakukan oleh Thune dan House pada tahun 1970. Setelah hampir 4 dekade, perdebatan masih berlangsung akibat hasil penelitian yang tidak konsisten (Falshaw, 2006; Gleister dkk., 2007; Shammari dan Hussein, 2008).

Simpan

## Bagian berikutnya tentang landasan teori.

Landasan Teori:

| × 6 🗎           | The the tensor of the tensor of the tensor of the tensor of tensor of tenso |  |
|-----------------|----------------------------------------------------------------------------------------------------|--|
| BI <del>S</del> | $\mathbf{x}_{a} \mathbf{x}^{a}   \mathbf{I}_{\mathbf{x}}   = = = + + + + + + + + + + + + + + + +$                                                                                                    |  |
|                 |                                                                                                    |  |
|                 |                                                                                                    |  |
|                 |                                                                                                    |  |
|                 |                                                                                                    |  |
|                 |                                                                                                    |  |
|                 |                                                                                                    |  |
| Simpan          |                                                                                                    |  |

# Contoh isian landasan teori

| ь.    | 1      | 5 >      | < <sup>2</sup> X <sup>e</sup> | <u>I</u> x | 2=      | •=       | 15 1     | E   9   | "       | Styl    | es     | 8     | •     | Judul  | Su      | •       | ?       |         |        |          |         |     |
|-------|--------|----------|-------------------------------|------------|---------|----------|----------|---------|---------|---------|--------|-------|-------|--------|---------|---------|---------|---------|--------|----------|---------|-----|
| Kine  | erja o | rganis   | asi tel                       | ah me      | njadi k | ompon    | en pe    | nting   | dala    | m pe    | neliti | an e  | mpir  | ris da | lam b   | idang   | j kebij | akan    | bisni  | s, sela  | ain itu |     |
| kine  | rja in | i bias   | anya d                        | ipakai     | penelit | i dalan  | n men    | ginve   | estiga  | asi fe  | nome   | ena   | orga  | nisas  | i, sep  | erti s  | truktu  | r orga  | nisas  | si, stra | ategi   | - 1 |
| orga  | nisa   | si, dar  | n perer                       | ncanaa     | n (Des  | s dan    | Robin    | son,    | 1984    | ). De   | ess da | an R  | obin  | ISON I | nena    | mbah    | kan b   | ahwa    | pene   | elitian  | yang    |     |
| men   | cang   | kup k    | inerja                        | organi     | sasi ha | rus me   | enunju   | kkan    | 2 ma    | asala   | h uta  | ima,  | yait  | u (1)  | mem     | ilih ko | nsept   | tual fr | amev   | vork y   | ang     |     |
| men   | defin  | nisikar  | n kinerj                      | a orga     | nisasi  | dan (2)  | keak     | urata   | n ide   | entifik | asi, k | eter  | sedi  | iaan p | bengu   | Ikurai  | n dala  | m kin   | erja o | organi   | isasi.  |     |
| Keba  | anya   | kan p    | eneliti                       | setuju     | bahwa   | kinerja  | a adal   | ah sa   | alah s  | satu v  | variat | bel d | lepe  | nden   | yang    | palin   | g pen   | ting o  | alam   |          |         |     |
| mem   | npela  | ajari pe | erenca                        | naan s     | trategi | s, kare  | na kir   | nerja a | adala   | ah tin  | gkat   | di m  | ana   | meru   | paka    | n wuj   | ud da   | ri per  | capa   | ian sa   | asaran  |     |
| dan   | tujua  | an (Ph   | illip da                      | n Cala     | ntone,  | 1994).   | Slate    | r dan   | Ken     | (199    | 91) m  | eny   | ataka | an ba  | hwa     | peng    | ukura   | n kine  | rja te | lah m    | enjadi  |     |
| topik | k yan  | g han    | gat, kh                       | nususn     | ya jika | berhul   | bunga    | n der   | ngan    | peng    | gukur  | an e  | kon   | omi d  | an ef   | isiens  | si pros | ses m   | anufa  | aktur.   |         |     |
| Meto  | ode u  | Intuk    | mengu                         | kur kir    | erja da | alam fu  | ingsi k  | euan    | igan    | dapa    | t dila | kuka  | an de | engar  | n beb   | erapa   | a cara  | , yaitu | I: SUR | vey      |         |     |
| aktiv | itas,  | interv   | view, ku                      | uesion     | er, obs | ervasi,  | dan s    | kema    | a alira | an pe   | ekerja | aan.  | Das   | ar me  | milih   | peng    | jukura  | an kin  | erja t | erseb    | ut      |     |
| berd  | lasar  | kan p    | ertimba                       | angan      | tertent | u, yaitu | J: (1) F | Relev   | ansi.   | Pen     | guku   | ran   | haru  | s dip  | ilih ka | rena    | secar   | a lan   | gsung  | relev    | van     |     |
| odv   | b4     |          |                               |            |         |          |          |         |         |         |        |       |       |        |         |         |         |         |        |          |         |     |
| ouy   | 114    |          |                               |            |         |          |          |         |         |         |        |       |       |        |         |         |         |         |        |          |         |     |

Pada bagian ini seringkali terdiri dari beberap sub bab. Apabila menggunakan sub bab, maka pada sub bab tersebut pilih formatnya judul sub bab. Contoh isian sub bab dibawah ini

#### Perencanaan Strategis Formal

Definisi dari perencanaan strategis formal sangat bervariasi. Peneliti mendefinisikan perencanaan strategis formal sebagai perencanaan jangka panjang tertulis (Sharder dkk., 1989), setidaknya memiliki durasi 3 tahun (Brews dan Hunt, 1999; Kudla, 1980; Rhyne, 1986). Selang waktu diperlukan sebelum dampak kinerja dari strategi atau strategi baru dibuat. Penyeragaman definisi mutlak diperlukan karena ketidakkonsistenan definisi menjadi salah satu

# Apabila tidak diformat, maka tampilan sub bab akan menjadi seperti ini:

#### Perencanaan Strategis Formai

Definisi dari perencanaan strategis formal sangat bervariasi. Peneliti mendefinisikan perencanaan strategis formal sebagai perencanaan jangka panjang tertulis (Sharder dkk., 1989), setidaknya memiliki durasi 3 tahun (Brews dan Hunt, 1999; Kudla, 1980; Rhyne, 1986). Selang waktu diperlukan sebelum dampak kinerja dari strategi atau strategi baru dibuat. Penyeragaman definisi mutlak diperlukan karena ketidakkonsistenan definisi meniadi salah satu penyebab masalah yang kerap ditemukan

# Untuk memformat sub bab maka klik pada judul sub bab tersebut, lalu klik format seperti pada gambar berikut

| <b>B I S</b> $\times_{2} \times^{2}$ $ I_{x}  _{2}^{1}$ $:=$ $ I_{x}  _{2}^{1}$ $:=$ $ I_{x}  _{2}^{1}$ $ I_{x}  _{2}^{1}$ $:=$ $ I_{x}  _{2}^{1}$ $ I_{x}  _{2}^{1}$ Styles $\cdot$ perbandingan seluruh perusahaan dalam industri. (3) Persepsi responde future positioning, quality, dan social responsiveness.                                                                        | Normal · ?<br>Paragraph Format<br>Normal                                           | growth/share,                                                                             |
|----------------------------------------------------------------------------------------------------|------------------------------------------------------------------------------------|-------------------------------------------------------------------------------------------|
| Perencanaan Strategis Formal                                                                                                    | Judul Sub Bab                                                                      |                                                                                           |
| Definisi dari perencanaan strategis formal sangat bervariasi. Peneliti mer<br>sebagai perencanaan jangka panjang tertulis (Sharder dkk., 1989), setid<br>Hunt, 1999; Kudla, 1980; Rhyne, 1986). Selang waktu diperlukan sebelu<br>baru dibuat. Penyeragaman definisi mutlak diperlukan karena ketidakkor<br>penyebab masalah yang kerap ditemukan dalam penelitian empiris pada<br>1985). | Tan Judul Sub Bab<br>Judu Facercamoar<br>Daftar Pustaka<br>perencanaan strategis-k | strategis formal<br>nun (Brews dan<br>tegi atau strategi<br>salah satu<br>kinerja (Orpen, |

Kemudian klik judul sub bab. Maka tampilan dalam file PDF akan menghasilkan tampilan sebagai berikut.

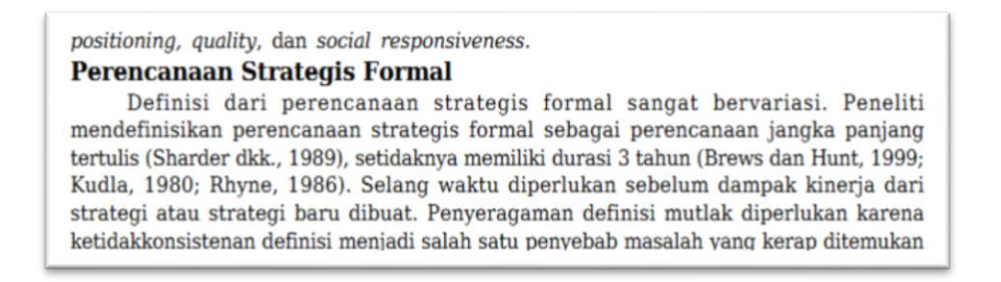

Naskah asli pada judul sub bab tidak perlu di tebalkan, ketika dipilih judul sub bab, maka teks akan otomatis di ditebalkan oleh sistem.

Untuk hipotesis, maka format yang dipilih adalah format tanpa tab, hipotesis tidak perlu di tebalkan. Seperti pada gamber berikut

| B I S ×₂ ײ I <sub>x</sub> I = := HE HE 99 Styles .                                                                                                    | Tanpa Tab 🔹 ?           |                                       |
|----------------------------------------------------------------------------------------------------|-------------------------|---------------------------------------|
| replikasi penelitian Glaister dkk. Hipotesis ketiga adalah sebagai berikut:                                                                                                    | Paragraph Format        |                                       |
| $\rm H_{2^{\! :}}$ Pengaruh positif perencanaan strategis formal pada kinerja perusahaan lebih besar p                                                                                                    | Normal<br>Judul Sub Bab | a perusahaan kecil.                   |
| Falshaw menyebutkan gejolak lingkungan dan ukuran perusahaan meme                                                                                                    | Tanpa Tab               | aan strategis                         |
| formal dengan kinerja perusahaan. Pada penelitiannya, Falsaw dkk. mer                                                                                                    | Judul Tabel/Gambar      | rusahaan dan                          |
| gejolak lingkungan menjadi variabel mediasi. Hasil berdasarkan pengujia<br>berpengaruh signifikan terhadap kinerja perusahaan. Saran yang diberik<br>terdapat kemungkinan bahwa model yang digunakan kurang tepat. | Daftar Pustaka Tanp     | a Tab formal tidak<br>engganti model, |

# Maka tampilan hipotesis akan menjadi sebagai berikut

ualam merespon perubahan mgkungan. beruasarkan permasalahan uratas, penentian memakai hipotesis ketiga yang merupakan hipotesis replikasi penelitian Glaister dkk. Hipotesis ketiga adalah sebagai berikut:

H<sub>2</sub>: Pengaruh positif perencanaan strategis formal pada kinerja perusahaan lebih besar pada perusahaan besar dari pada perusahaan kecil.

Falshaw menyebutkan gejolak lingkungan dan ukuran perusahaan memediasi hubungan perencanaan strategis formal dengan kinerja perusahaan. Pada penelitiannya, Falsaw dkk. menjadikan variabel ukuran perusahaan dan gejolak lingkungan menjadi

# **Format Tabel**

Apabila dalam naskah terdapat tabel, maka harus dilakukan pengaturan tabel. Apabila tidak dilakukan pengaturan tabel maka format output PDF akan berantakan. Berikut contoh format tabel yang tidak diatur.

Untuk mengatur format tabel maka ikuti petunjuk berikut: Pilih tabel yang akan diedit, klik kanan pada kolom tabel, lalu pilih properties seperti contoh gambar berikut

| label 1 Peme       | taan Riset FSP-Kin | erja |                  |                    |
|--------------------|--------------------|------|------------------|--------------------|
| NAMA               | JUMLAH REVIEW      | -    | KESIMPULAN       |                    |
| Amstrong<br>(1982) | 12 studi           |      | Paste Ctrl+V     | mpulkan<br>dukung  |
|                    |                    |      | Cell             | naan               |
|                    |                    |      | Row              | namun<br>dalam     |
|                    |                    |      | Column •         | an, hanya          |
|                    |                    |      | Delete Table     | in yang<br>ingenai |
|                    |                    |      | Table Properties | aban               |
| ody table tbo      | ody tr td p        |      | Tabl             | le Properties      |

Dengan mengklik properties, maka tampilan akan berubah sebagai berikut:

| lable Floperties | ~            |
|------------------|--------------|
| Rows             | Width        |
| 5                | 400px        |
| Columns          | Height       |
| 3                |              |
| Headers          | Cell spacing |
| None             | 0            |

Pada bagian width (400px), ubah menjadi 600px. Ukuran 600px merupakan ukuran supaya tabel yang dibuat bisa tampil penuh dihalaman hasil akhir pdf. seperti pada gambar berikut

| Table Properties | ×              |
|------------------|----------------|
| Rows             | Width<br>600þx |
| Columns<br>3     | Height         |

# Lalu klik OK

Kemudian pada bagian judul tabel, tambahkan satu enter sebelum dan sesudah judul tabel seperti pada gambar berikut:

| dalam konteks str | rategi yang lebih luas, perubahan, organi | sasi, dan lingkungan.                                                                                              |
|-------------------|-------------------------------------------|----------------------------------------------------------------------------------------------------|
| Tabel 1 Pemetaar  | n Riset FSP-Kinerja                       |                                                                                                    |
| NAMA              | JUMLAH REVIEW                             | KESIMPULAN                                                                                                    |
| Amstrong (1982)   | 12 studi                                  | Amstrong menyimpulkan bahwa studi<br>mendukung manfaat perencanaan strategis<br>formal, namun masalah serius dalam |

# Kemudian klik pada bagian judul tabel lalu ubah formatnya menjadi format Judul Tabel/Gambar seperti pada gambar berikut

| B I <del>S</del> × <sub>2</sub><br>menuesam prose<br>dalam konteks str | $\mathbf{x}^{z} \mid \mathbf{I}_{\mathbf{x}} \mid \frac{1}{z} = := \mid \mathbf{z} \mid \mathbf{z} \mid $ | Normal - Paragraph Format Normal |                                                                    |                 |
|------------------------------------------------------------------------|----------------------------------------------------------------------------------------------------|----------------------------------|--------------------------------------------------------------------|-----------------|
| Tabel 1 Pemetaar                                                       | n Riset FSP-Kinerja                                                                                                    |                                  | Judul Sub Bab<br>Tanpa Tab<br>Judul Tabel/Gambar<br>Daftar Pustaka | ul Tabel/Gambar |
| NAMA                                                                   | JUMLAH REVIEW                                                                                                    | KESIMPULAN                       |                                                                    |                 |
| Amstrong (1982)                                                        | 12 studi                                                                                                    | Amstrong mer<br>mendukung m      | studi<br>n strategis                                               |                 |

Pada bagian sumber tabel dibagian bawah, berikan satu kali enter setelah judul sumber seperti pada gambar berikut

kelemahan metodologi, yang menantang kesimpulan awal. Sumber: Gleister dkk., 2006. Pada tahun 1960an, organisasi sangat mengharapkan perencanaan karena era stabil tahun 1950an telah hilang, kemudian pada tahun 1970an mereka diberitahu perbandingan stabil pada tahun 1960 (Mintzberg, 2004). "Generasi pertama dari perencanaan" menyatakan bahwa perencanaan berarti perusahaan memilih penilaian yang paling

Sorot bagian sumber, lalu ubah formatnya menjadi judul tanpa tab seperti pada gambar berikut

| BI <del>S</del> × | x <sup>e</sup>   <u>I</u> <sub>x</sub>   ≟ ∷≣   4≣ 4≣   99 | Styles -      | Normal - ?         |      |
|-------------------|------------------------------------------------------------|---------------|--------------------|------|
|                   |                                                            | Kesimpulan in | Paragraph Format   | dari |
|                   |                                                            | kekakuan met  | Normal             |      |
|                   |                                                            | kelemahan mu  | Judul Sub Bab      | 1    |
|                   |                                                            | kesimpulan av | Tanpa Tab          | 1    |
|                   |                                                            |               | Judul Tabel/Gambar |      |
| 0                 | - 414 0000                                                 |               | Daftar Pustaka     |      |

# Lalu klik pada tombol $\mathbf{x}^2$

| Su | uperscript | kesimpulan ini tidak termasuk penilalah dan<br>kekakuan metodologi dari hasil ini, dia<br>berpendapat, bahwa terdapat banyak<br>kelemahan metodologi, yang menantang<br>kesimpulan awal. |
|----|------------|----------------------------------------------------------------------------------------------------|
|----|------------|----------------------------------------------------------------------------------------------------|

Setelah itu klik simpan. Perhatikan format tabel sudah berubah menjadi lebih baik seperti pada gambar berikut.

| NAMA               | JUMLAH REVIEW                      | KESIMPULAN                                                                                                    |
|--------------------|------------------------------------|----------------------------------------------------------------------------------------------------|
| Amstrong<br>(1982) | 12 studi                           | Amstrong menyimpulkan bahwa studi<br>mendukung manfaat perencanaan<br>strategis formal, namun masalah serius<br>dalam <i>research</i> ditemukan, hanya sedikit<br>kesimpulan yang dapat diambil mengenai<br>bagaimana dan kapan membuat rencana.                                                                                                 |
| Pearce<br>(1987)   | 18 studi                           | Pearce menyatakan bahwa dukungan<br>empiris dampak FSP, "tidak konsisten dan<br>kontradiktif" dan hanya hubungan yang<br>lemah antara FSP-kinerja keuangan.                                                                                                    |
| Boys (1991)        | terhadap 29 studi meta<br>analisis | Boys menyatakan bahwa dampak<br>keseluruhan dari perencanaan dengan<br>kinerja sangat lemah.                                                                                                    |
| Greenley<br>(1994) | 29 studi                           | Greenley menyatakan bahwa ada<br>keseimbangan dukungan bukti antara<br>FSP-Kinerja, namun banyak kelemahan<br>metodologi yang menantang kesimpulan.<br>Kesimpulan ini tidak termasuk penilaian<br>dari kekakuan metodologi dari hasil ini,<br>dia berpendapat, bahwa terdapat banyak<br>kelemahan metodologi, yang menantang<br>kesimpulan awal. |

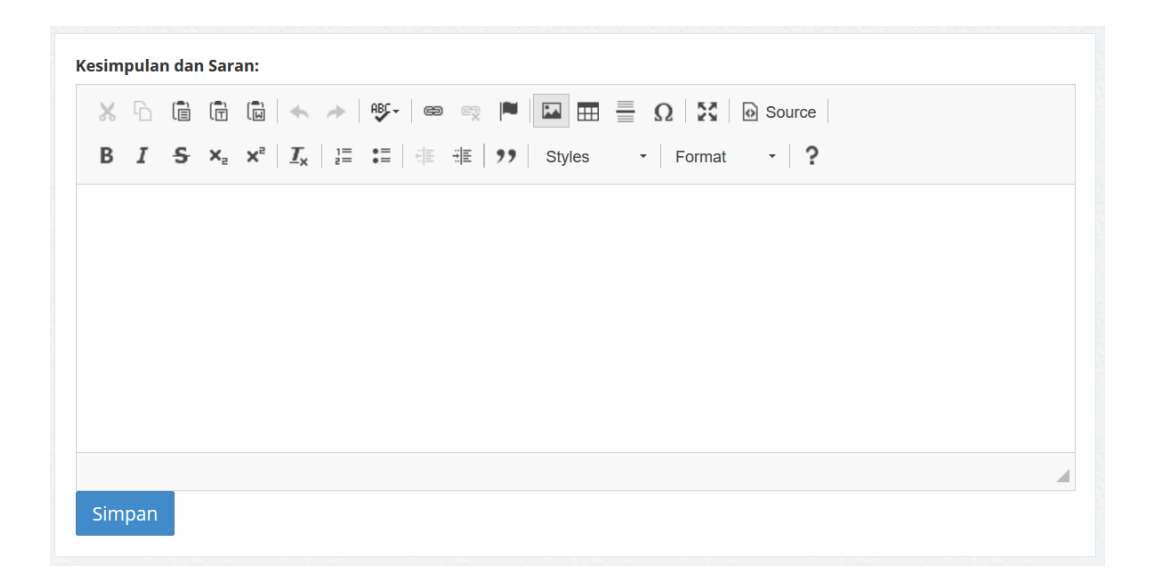

# Bagian daftar pustaka

Daftar Pustaka:

| <b>X</b> 6 |                | 🖥 📾 🐟 🥕 🕸 🖙 🛤 🔛 🏧 🗮 🔛 Ω 🔀 🔯 Source                                                                                                    |  |
|------------|----------------|----------------------------------------------------------------------------------------------------|--|
| BI         | <del>S</del> ת | $\mathbf{x}^{\mathbf{z}} = \mathbf{I}_{\mathbf{x}} = \mathbf{I}_{\mathbf{z}} = \mathbf{I}_{\mathbf{z}} = \mathbf{I}_{\mathbf{z}} = \mathbf{I}_{\mathbf{z}} = \mathbf{I}_{\mathbf{z}} = \mathbf{I}_{\mathbf{z}} = \mathbf{I}_{\mathbf{z}} = \mathbf{I}_{\mathbf{z}} = \mathbf{I}_{\mathbf{z}} = \mathbf{I}_{\mathbf{z}}$ |  |
|            |                |                                                                                                    |  |
|            |                |                                                                                                    |  |
|            |                |                                                                                                    |  |
|            |                |                                                                                                    |  |
|            |                |                                                                                                    |  |
|            |                |                                                                                                    |  |
|            |                |                                                                                                    |  |

Simpan

Daftar pustaka disusun sesuai dengan format yang konsisten. Contoh format daftar pustaka

Ansoff, Igor H. 1980. Strategic Issue Management. *Strategic Management Journal*. Vol. 1 (2): 131-148. Boyd, Brian K. dan Elliot, Elke K. 1997. A Measurement Model Strategic Planning. *Strategic Management Journal*. Vol. 19 (2): 181-192.

Untuk memasukkan daftar pustaka, cukup kopikan daftar pustaka naskah ilmiah kedalam bagian daftar pustaka

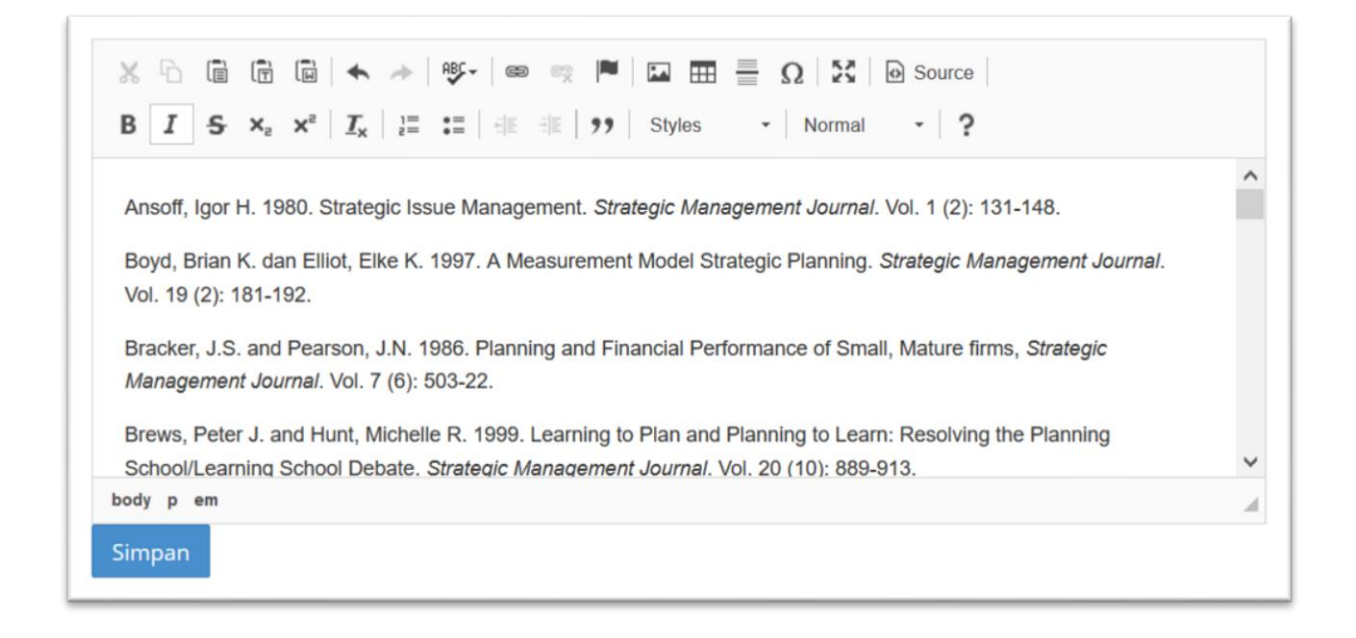

Untuk menjadikan daftar pustaka supaya mengikuti format teks, maka klik ctrla untuk select all, lalu pilih format menjadi Daftar Pustaka seperti pada gambar berikut:

| attarpustaka:10608                                                                                                    |                                           |                 |   |
|----------------------------------------------------------------------------------------------------|-------------------------------------------|-----------------|---|
| ▓ ि 🛱 🛱 🔺 ∻   छ-   ∞ 👒 🎮   🖬 🚍 9                                                                                                    | Ω Source                                  |                 |   |
| <b>B</b> $I$ <b>S</b> $x_z$ $x^z$ $I_x$ $\frac{1}{2}$ <b>:</b> $H$ $H$ <b>99</b> Styles $\cdot$                                                  | Normal - ?                                |                 |   |
|                                                                                                    | Paragraph Format                          |                 | ^ |
| Ansoff, Igor H. 1980. Strategic Issue Management. Strategic Manageme                                                                             | Normal                                    | 148.            |   |
| Boyd, Brian K. dan Elliot, Elke K. 1997. A Measurement Model Strategic<br>Vol. 19 (2): 181-192.                                                  | Judul Sub Bab<br>Tanpa Tab                | iement Journai. |   |
| Bracker, J.S. and Pearson, J.N. 1986. Planning and Financial Performan<br>Management Journal. Vol. 7 (6): 503-22.                                | Judul Tabel/Gambar<br>Daftar Pustaka      | Strategic       |   |
| Brews, Peter J. and Hunt, Michelle R. 1999. Learning to Plan and Plannin<br>School/Learning School Debate. Strategic Management Journal. Vol. 20 | ng to Learn: Resolving the (10): 889-913. | e Planning      | ~ |
| body p                                                                                                    |                                           |                 |   |

Lalu klik simpan, maka format daftar pustaka akan menjadi

| suasana krisis, bukan kondisi normal.                                                                                                    |
|----------------------------------------------------------------------------------------------------|
| DAFTAR PUSTAKA                                                                                                    |
| Ansoff, Igor H. 1980. Strategic Issue Management. Strategic Management Journal. Vol. 1<br>(2): 131-148.                                                                                              |
| Boyd, Brian K. dan Elliot, Elke K. 1997. A Measurement Model Strategic Planning.<br>Strategic Management Journal. Vol. 19 (2): 181-192.                                                              |
| Bracker, J.S. and Pearson, J.N. 1986. Planning and Financial Performance of Small,<br>Mature firms, Strategic Management Journal. Vol. 7 (6): 503-22.                                                |
| Brews, Peter J. and Hunt, Michelle R. 1999. Learning to Plan and Planning to Learn:<br>Resolving the Planning School/Learning School Debate. Strategic Management<br>Journal. Vol. 20 (10): 889-913. |
| Desai, B Ashay. 2000. Does Strategic Planning Create Value? The Stock Market's Believe.<br>Management decision .Vol 38 (10): .685-693.                                                               |

Setelah melakukan proses diatas, maka setelah naskah siap, klik pada persetujuan, dan klik pada submit naskah. Seperti pada gambar berikut.

| Persetujuan <sup>1</sup>     | :  | Dengan ini saya menyatakan kesediaan untuk mempublikasikan naskah ilmiah<br>saya melalui Pengelola Jurnal Ilmiah Fakultas Ekonomi dan Bisnis Universitas<br>Sebelas Maret.<br>Klik disini untuk opsi setuju/tidak setuju |
|------------------------------|----|----------------------------------------------------------------------------------------------------|
| Submit Naskah                | :  | Draft                                                                                                    |
| Catetan:                     |    |                                                                                                    |
| <sup>1</sup> bagi yang sudah | me | empublikasikan naskah di jurnal ilmiah diluar FEB silahkan pilih pada bagian<br>Gaya tidak bersedia. Bukti penerimaan naskah publikasi dari jurnal ilmiah di luars                                                       |

## **Pantauan Proses**

Pantauan proses dapat dilihat pada halaman draft artikel. Berikut contoh proses yang sedang berlangsung selama penyusunan naskah ilmiah.

| 10 | JUDUL                                                                                                    | REVIEW NASKAH TAHAP I                                                                                                    | PENGECEKAN PLAGIASI                                                     | REVIEW NASKAH TAHAP II                                                                                                    |
|----|----------------------------------------------------------------------------------------------------|----------------------------------------------------------------------------------------------------|-------------------------------------------------------------------------|----------------------------------------------------------------------------------------------------|
| 1  | Pengaruh Iklim Psikologis Kompetitif pada Konflik Kerja-<br>Keluarga dengan Konflik Peran Sebagai Variabel Mediasi<br><i>Ridha Septiani dan Hidajat Hendarsjah</i> | Review Tahap I<br>Diajukan:<br>Dicek Pada: 2018-05-22 05:58:07<br>Status Naskah: Perlu Diperbaiki<br>Catatan:                                                                                                    | Pengecekan I<br>Dicek: 2018-05-23 06:43:24<br>Kemiripan: 22 %<br>Hasil: | Review Tahap II<br>Dikirin: 2018-05-23 09:23:59<br>Diproses: 2018-05-23 13:05:42<br>Dinilai: 2018-05-24 08:52:04<br>Catatan:<br>Status : Selesai |
|    |                                                                                                    | Landasan teori belum disusun dengan baik, perlu<br>ditambahkan uraian pada masing masing bagian.<br>Metode penetilian belum dingkap dengan baik,<br>beberapa uraian tidak nyambung, metode analisis data<br>belum disampaikan dengan baik, bagian yang perlu<br>diungkap sebalinya cara melakukan uji validitas dan<br>reliabilitas, cara melakukan pengujian hipoteis/model. |                                                                         |                                                                                                    |
|    |                                                                                                    | Diperbaiki Pada:<br>Pengecekan II<br>Dicek: 2018-05-23 03:25:59<br>Status Naskah: Lengkap<br>Catatan:                                                                                                    |                                                                         |                                                                                                    |
|    |                                                                                                    | Perbaikan naskah sudah dilakukan, sudah bisa diproses<br>lebih laniut                                                                                                    |                                                                         |                                                                                                    |

Proses perbaikan dilakukan dengan cara mengklik tombol edit disebelah kanan, lalu di kalau selesai, klik submit naskah perbaikan.

Proses perbaikan naskah akan diinformasikan lewat email. Contoh email yang dikirim ke penulis naskah

| Editorial Jurnal S1 Manajemen <karyailmiahfebuns@gmail.com></karyailmiahfebuns@gmail.com>                                                                                                    |             |
|----------------------------------------------------------------------------------------------------|-------------|
| To: putriprw@gmail.com Cc: pusidi@mail.uns.ac.id                                                                                                    |             |
| Kepada Yth.<br><b>Putri Rochmah Wijayanti</b><br>Di tempat                                                                                                    |             |
| Dengan Hormat,<br>Bersama ini kami sampaikan bahwa naskah dengan judul <b>Pengaruh Lingkungan Kerja Yang Mendukung Pad</b><br><b>Retensi Karyawan Yang Dimediasi Oleh Keterikatan Organisasional</b> oleh <b>Putri Rochmah &amp; Salamah Wahyu</b><br>masih perlu diperbaiki lagi sesuai dengan catatan pengecekan naskah dibawah ini: | la<br>Ini   |
| <ol> <li>Bagian landasan teori belum mengungkap bagaimana teori yang ada diturunkan<br/>menjadi hipotesis sesuai dengan tema penelitian yang diteliti. Perlu diung<br/>secara lebih jelas.</li> <li>Pagian metode penelitian belum mengungkan tentang sampel kriteria pengambi</li> </ol>                                              | gkap<br>Jan |
| sampel, dan bagaimana upaya mendapatkan responden yang memenuhi<br>syarat. Proses pengujian data sebelum uji hipotesis belum diungkap secara<br>jelas. Prosedur pengujian data perlu diungkap dengan baik.                                                                                                    | 1411        |
| 3. Bagian hasil dan pembahasan terkesan asal dimasukkkan, perlu diungkap<br>bagaimana proses pengambilan data yang sudah dilakukan, bagaimana hasil da<br>pengujian data sebelum uji hipotesis.                                                                                                    | ri          |
| <ol> <li>Lain-lain: Perbaiki format penulisan, konsistenkan cara pengutipan. misal<br/>dalam artikel dikutip Subhash C. Kundu dan Kusum Lata (2017), seharusnya<br/>dikutip Kudu dan Lata (2017).</li> </ol>                                                                                                    |             |

# Pengecekan Plagiasi

Pengecekan Plagiasi dilakukan pada naskah yang sudah lolos review tahap I. proses pengecekan plagiasi dilakukan dengan menggunakan Turnitin. Standar prosentase kemiripan Turnitin adalah 30%. Naskah dengan prosentase kemiripan diatas 30% harus diperbaiki terlebih dahulu. Contoh hasil pengecekan

Corporate Governance dan Pengungkapan Islamic Social Reporting ORIGINALITY REPORT 31% **PUBLICATIONS** JDENT PAPERS SIMILARITY INDEX INTERNET SOURCES PRIMARY SOURCES eprints.ums.ac.id Internet Source eprints.undip.ac.id Internet Source 2% repository.uinjkt.ac.id 3 Internet Source

Laporan pengecekan dengan turnitin akan menunjukkan bagian naskah yang perlu diperbaiki.

Kotler (2005) mengungkapkan bahwa promosi penjualan berkaitan dengan insentif jangka pendek untuk mendorong pembelian atau penjualan dari suatu produk atau jasa. Insentif ini berkaitan dengan imbalan, apakah itu berkaitan dengan pengembalian uang dalam bentuk diskon, jaminan atau dapat berupa samale produk dan sebagainya. Ungkapan serupa juga dikemukakan oleh Ndubisi (1998) promosi penjualan berkaitan dengan insentif pembelian berupa imbalan kepada konsumen yang bertujuan untuk meningkatkan penjualan yang bersifat jangka pendek.

Promosi merupakan salah satu upaya pemasar untuk meningkatkan permintaan dari konsumen. Promosi memiliki berbagai bentuk, salah satunya adalah promosi penjualan. Promosi penjualan sendiri adalah insentif berupa imbalan yang diberikan kepada konsumen untuk mendorong penjualan yang bersifat jangka pendek. Pemasar yang akan membuat promosi penjualan juga harus memahami karakteristik, keinginan, daya beli pasarnya sehingga dapat menciptakan promosi penjualan yang berhasil.

## Tekanan Waktu

Tekanan waktu merupakan suatu variabel yang mempunyai peran penting dalam perilaku konsumen. Tekanan waktu diartikan sebagai suatu tekanan yang akan mendesak

Teks yang memiliki warna, adalah teks yang direkomendasikan untuk diperbaiki.

Naskah akan lanjut ke proses Review Tahap II apabila sudah lolos dari pengecekan plagiasi. Review Tahap II dilakukan oleh tim reviewer yang ditunjuk oleh pengelola naskah ilmiah.

Setelah proses selesai dan dinyatakan final oleh pengelola jurnal, maka mahasiswa dapat mendownload bukti submit naskah seperti pada contoh gambar berikut:

| В                                          | UKTI PENERIMAAN NASKA                                                                     | AH ARTIKEL ILMIAH                           |  |  |  |  |
|--------------------------------------------|-------------------------------------------------------------------------------------------|---------------------------------------------|--|--|--|--|
| Diberitahukan                              | Diberitahukan bahwa, naskah artikel ilmiah dengan judul :                                 |                                             |  |  |  |  |
| Pengaruh K<br>Mediator                     | Pengaruh Kepribadian Proaktif pada Kreativitas dengan Motivasi sebagai<br>Mediator        |                                             |  |  |  |  |
| Yang diserahk                              | an oleh:                                                                                  |                                             |  |  |  |  |
| Nama<br>NIP<br>E-mail<br>Nomer HP          | : ASRI SEKAR MAWAR F<br>: F0214021<br>: mawarfirdausi03@gmail.com<br>: 085773763888       |                                             |  |  |  |  |
| Telah melalui                              | proses pengecekan naskah ilmiah d                                                         | engan hasil sebagai berikut:                |  |  |  |  |
| Plagiasi<br>Skor Reviewer<br>Skor Reviewer | Plagiasi : 13% <sup>1</sup><br>Skor Reviewer I : 82 <sup>2</sup><br>Skor Reviewer II : 88 |                                             |  |  |  |  |
| Demikian sura                              | it ini dibuat dan untuk dapat diperg                                                      | unakan sebagaimana mestinya                 |  |  |  |  |
|                                            |                                                                                           | Surakarta,<br>Editorial Iurnal S1 Manaiemen |  |  |  |  |

Contoh Lampiran hasil Reviewer

## DRAFT ARTIKEL ILMIAH Pengaruh Orientasi Pembelajaran Tim Terhadap Berbagi Pengetahuan Dengan Kepercayaan Antar Anggota Tim Sebagai Pemoderasi

The Effect Of Team Teaching Orientation To Knowledge Sharing With Inter Team Members Trust As A Moderator

Adnan Effendi dan Anwar Mansyur

<sup>1</sup>E-mail korespondensi: aan.effendi101@gmail.com

#### Abstract

The study sets out to examine the effect of learning team orientation on knowledge sharing within the team and examine the effects of members trust on moderating variable. Data was collected through a survey using a questionnaire to 204 respondents from 40 students organization in UNS. This study applies the hierarchical regression to investigate the research model. The results showed that the learning team orientation has a significant positive effect on knowledge sharing within the team. As for the members trust has no moderating effects on the learning team orientation and knowledge sharing within the team. The implications of the review for future research and practices are also discussed.

**Keyword:** learning team orientation, knowledge sharing within team, members trust, hierarchical regression

#### PENDAHULUAN

Pada dasarnya pengetahuan biasa didefinisikan sebagai segala sesuatu yang diketahui oleh individu baik abstrak maupun nyata. Adapun perbedaan antara data, informasi, dan pengetahuan yang dikemukakan oleh Davenport dan Prusak (1998) yaitu pengetahuan itu bukan data atau informasi, tetapi ketiganya saling berhubungan. Ada dua bentuk pengetahuan yang divakini dapat membawa organisasi pada keunggulan

## Contoh Pengecekan Plagiasi

## Estimasi Waktu Proses Unggah Naskah Ilmiah

| Review Tahap I | Pengecekan Plagiasi | <b>Review Tahap II</b> |  |
|----------------|---------------------|------------------------|--|
| 4 Hari*        | 3 Hari*             | 7 Hari*                |  |

\*Hari kerja

## CONTOH REKAPITULASI

| NAMA                       | REV   | REV    | SELI | RE   | STATUS                 |
|----------------------------|-------|--------|------|------|------------------------|
|                            | IEW I | IEW II | SIH  | RATA |                        |
| EKA INDRIYA SETYAWAN       | 96    | 97     | 1.0% | 96.5 | JURNAL INTERNASIONAL   |
| ANINDITA GANGGA DEWI       | 95    | 95     | 0.0% | 95   | JURNAL INTERNASIONAL   |
| FEBRIANTO KHARISMA PUTRA   | 96    | 94     | 2.1% | 95   | JURNAL INTERNASIONAL   |
| BAYU PAMUNGKAS JUKI        | 96    | 93     | 3.1% | 94.5 | NASIONAL TERAKREDITASI |
| ANINDYA PUTRI PARAMAHITA   | 93    | 95     | 2.1% | 94   | NASIONAL TERAKREDITASI |
| HAFID KAMALUDIN SYAH       | 93    | 95     | 2.1% | 94   | NASIONAL TERAKREDITASI |
| SUSILOWATI DEWI            | 96    | 92     | 4.2% | 94   | NASIONAL TERAKREDITASI |
| UMI MONA SAFRIDA           | 96    | 91     | 5.2% | 93.5 | NASIONAL TERAKREDITASI |
| INDRA HASBIANTO            | 92    | 93     | 1.1% | 92.5 | NASIONAL TERAKREDITASI |
| RIZKI HARTO CATUR PUTRO    | 89    | 90     | 1.1% | 89.5 | JURNAL PRODI           |
| ROCHAYADI PRISAMBODO       | 89    | 90     | 1.1% | 89.5 | JURNAL PRODI           |
| YULIANA TITIS              | 89    | 90     | 1.1% | 89.5 | JURNAL PRODI           |
| WAHYUNINGRUM               |       |        |      |      |                        |
| AULIA HAPSARI JUWITA       | 90    | 89     | 1.1% | 89.5 | JURNAL PRODI           |
| BONITA YOLLA KAROSA        | 86    | 92     | 6.5% | 89   | JURNAL PRODI           |
| RIANDINI TRI ASTUTI        | 89    | 88     | 1.1% | 88.5 | JURNAL STUDI INDONESIA |
| SEKAR PANDAN PINILIH       | 88    | 89     | 1.1% | 88.5 | JURNAL STUDI INDONESIA |
| DANU APRI LISTYAWAN        | 88    | 89     | 1.1% | 88.5 | JURNAL STUDI INDONESIA |
| DIAN RAKHMAWATI PUTRI      | 88    | 89     | 1.1% | 88.5 | JURNAL STUDI INDONESIA |
| ERSITA                     |       |        |      |      |                        |
| FAJAR BASKORO NUR ADITAMA  | 88    | 89     | 1.1% | 88.5 | JURNAL STUDI INDONESIA |
| ADNIN ANIDA RAHAYU         | 88    | 89     | 1.1% | 88.5 | JURNAL STUDI INDONESIA |
| AJENG KUSUMA ANINDYA       | 89    | 88     | 1.1% | 88.5 | JURNAL STUDI INDONESIA |
| BINENDRA                   | 87    | 90     | 3.3% | 88.5 | JURNAL STUDI INDONESIA |
| NIRVANNI RESWARI ADI PUTRI | 91    | 86     | 5.5% | 88.5 | JURNAL STUDI INDONESIA |
| AULIA RAHMAN               | 87    | 89     | 2.2% | 88   | JURNAL STUDI INDONESIA |
| AMBAR DIYAH ISWANTI        | 88    | 87     | 1.1% | 87.5 | JURNAL STUDI INDONESIA |
| DONNY REZA HAVIAWAN        | 88    | 87     | 1.1% | 87.5 | JURNAL STUDI INDONESIA |
| RETNO KURNIASIH            | 87    | 88     | 1.1% | 87.5 | JURNAL STUDI INDONESIA |
| DYKA PRASTAWA              | 87    | 88     | 1.1% | 87.5 | JURNAL STUDI INDONESIA |
| JONATHAN MAHENDRA          | 87    | 88     | 1.1% | 87.5 | JURNAL STUDI INDONESIA |
| SUSANTO                    |       |        |      |      |                        |
| YUDHA DWI ARFIYANTO        | 86    | 89     | 3.4% | 87.5 | JURNAL STUDI INDONESIA |
| RHISMA AYU ANDANY          | 87    | 87     | 0.0% | 87   | JURNAL STUDI INDONESIA |
| KURNIAWATI DARMANINGRUM    | 85    | 88     | 3.4% | 86.5 | JURNAL STUDI INDONESIA |
| FREDERICHO MEGO SUNDORO    | 85    | 86     | 1.2% | 85.5 | JURNAL STUDI INDONESIA |
| RIZKY AJI RAHMAWAN         | 85    | 86     | 1.2% | 85.5 | JURNAL STUDI INDONESIA |
| ANTONIA ELVINA             | 84    | 83     | 1.2% | 83.5 | JURNAL STUDI INDONESIA |
| LIBNA ISABELLA             | 78    | 78     | 0.0% | 78   | JURNAL STUDI INDONESIA |